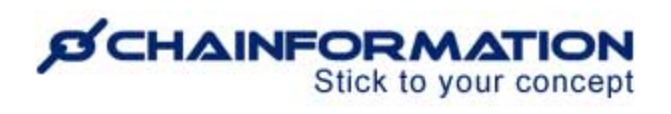

# **Chainformation Admin User Guide**

## (Colleagues/Users)

Last Updated: August 30, 2024

Welcome to the **Chainformation** user guide. In this manual, we will learn how to manage the **Colleagues** section on the **Our organisation** page.

**NOTE to SUPER ADMIN**: You must first make the proper settings for **Local**, **Central** and **Global** levels of the **Our organisation** function in your **system setup** to control which **Roles** in your organisation are allowed to add new users and manage existing user accounts. <u>See the User</u> <u>Guide for **Roles Administration**</u>

Here is a list of all the features of the **Colleagues** module that we will discuss in this manual.

| Add a New User                       | 2  |
|--------------------------------------|----|
| View Your Colleagues                 | 10 |
| Review a User Profile                | 11 |
| Edit a User Profile                  | 12 |
| Update Sign in option of a Colleague | 13 |
| Deactivate/Activate a User Account   | 13 |
| Update primary email of a Colleague  | 14 |
| Send Password Reset Link to a User   | 14 |
| Change Date/Time Format of a User    | 15 |
| Delete a User Account                | 15 |

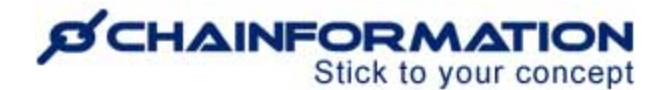

### Add a New User

Once you have logged in to the **Chainformation** platform, then follow these navigation steps to **add** a **new user** to your **organisation**.

1. Click the **Our organisation** button in the left-side menu to open the **Our organisation** page.

| Q Search         |                            | Support Account - 3                                                         |
|------------------|----------------------------|-----------------------------------------------------------------------------|
| 脊 Home           |                            |                                                                             |
| Pages            |                            |                                                                             |
| Files            |                            |                                                                             |
| Forms            | OPERATIONS MANUAL OVERVIEW | Forms and reports                                                           |
| Tasks 1          | My Stateside News Feed     | Spring campaign follow up 1<br>Until further notice                         |
| Forum            | Posts                      | Stateside Burgers Support Planner                                           |
| Our organisation | Write a post               | Safety Incident Report                                                      |
| Global settings  |                            | Support Office Key Contacts                                                 |
| Appearance       | Anders Hall edited this    | Administration: Robert Thomas<br>HR & Training: Sue Smith                   |
| III Statistics   | Anders Hall                | Saies & Marketing: James Mawer<br>Finance: Janet Johanson<br>IT: David Reed |
| Checklists 2     |                            | Company Communications                                                      |

If you are accessing the platform from the **Chainformation** mobile app, you can open your profile menu by clicking the **hamburger** icon in the top-left corner of your mobile screen.

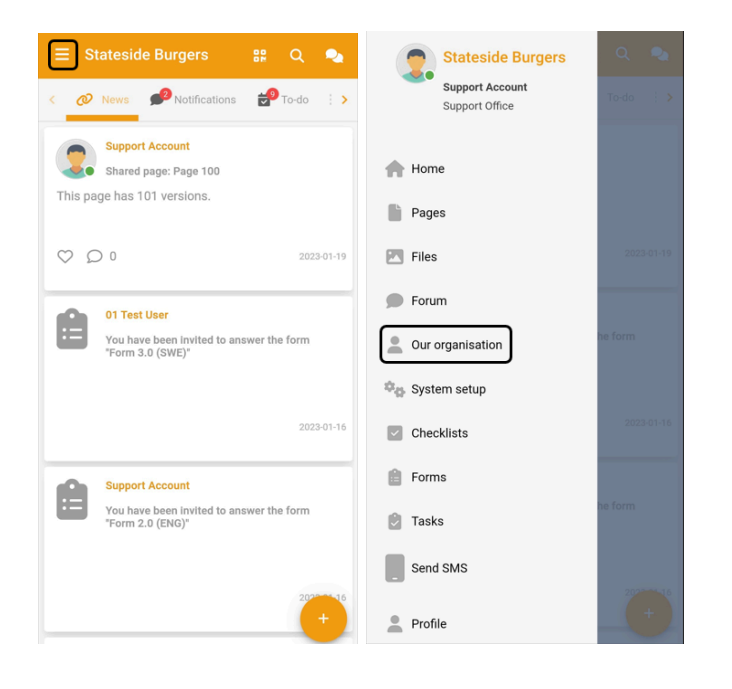

By default, you will be redirected to the **Colleagues** tab.

2. Click the (+) icon in the top-right corner of the **Colleagues** page to add a new user.

| Q Search         |                 |                                  | Support Account -<br>Support Office                | 0        |
|------------------|-----------------|----------------------------------|----------------------------------------------------|----------|
| Home             | Colle           | agues Roles Areas Business areas | Units Extended rights Cluster User requests >      | +        |
| Pages            |                 | Delete                           | Q Search                                           |          |
| Files            | All colleagues  | Name 🔨                           | Roles Units Areas Status                           |          |
| Forms            | Tags<br>English | Anders Hall                      | 01 SuperAdmin Birmingham, Florida, Midlands Active |          |
| Tasks 1          | First Aider     | auto login                       | 01 SuperAdmin Northampton, Midlands Active         |          |
| Forum            |                 | Dean Smith                       | 02 Executive Tea Support Office Midlands Active    | <b>P</b> |
| Our organisation |                 | Dugan Aylen                      | 01 SuperAdmin Birmingham, Florida, Active          |          |
| Global settings  |                 | James Mawer                      | 01 SuperAdmin Birmingham, Midlands, Active         |          |
| Appearance       |                 | 🗌  John Backofhouseteam          | 07 Back of Hous Newquay South West Active          |          |
| Statistics       |                 | John Backofhouseteam2            | 07 Back of Hous Birmingham Midlands Active         |          |
| Checklists       |                 | John Demouser                    | 01 SuperAdmin Birmingham, Florida, Midlands Active |          |

#### This will open the **New user** page.

| ← New user                          |                                                           | Save     |
|-------------------------------------|-----------------------------------------------------------|----------|
|                                     | 7     11       Contact     Work profile       8     Email | Password |
| 4                                   | Email type Email address*                                 |          |
| ↓<br>Name                           | Work - demo@stateside.se                                  | Θ        |
| First name*                         |                                                           |          |
| Demo                                | 9                                                         | <b>*</b> |
| Last name*                          | C Phone                                                   |          |
| User                                | Phone type Country Phone number (+46)                     |          |
| 5                                   |                                                           |          |
| Sign in with:                       | ก                                                         |          |
|                                     | Street address                                            |          |
| Email O Priorie number              | Address type                                              |          |
| Sign in email*<br>demo@stateside.se | Home    Street address                                    | Ð        |
|                                     |                                                           |          |
|                                     | Street address extra                                      |          |
| Account status                      |                                                           |          |
| Active - 6                          | Postal code City Country                                  |          |
| Continuous Time limited             |                                                           |          |
| 6(a)6(b)                            |                                                           |          |
| 2024-08-29                          |                                                           |          |
|                                     |                                                           |          |

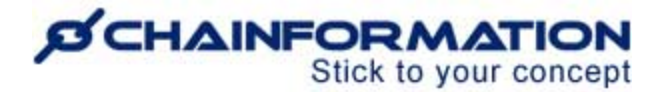

3. On the **New user** page, upload a profile image of the new user from your device or **Chainformation File Manager**. <u>See the User Guide for **Files**</u>

4. Under the **Name** heading, enter the first and last name of the new user.

5. Under Sign in with: header, enter sign in email or phone number of the new user.

**Note:** A user could have only either sign in email or sign in number. So, you cannot select both sign in email or number options. Furthermore, a user's sign in email/number should be valid and unique.

The system will not accept an email address or phone number as the sign in option of the new user if it's associated with any other user account in your organisation.

| Sign in with:                                        | Sign in with:                              |
|------------------------------------------------------|--------------------------------------------|
| Email      Phone number                              | Email  Phone number                        |
| Sign in email*<br>demo@stateside.com                 | Country*Sign in number*(+46) 708143565     |
| This email address is associated with other accounts | This phone number is associated with other |

6. Under the **Account status** heading, choose what will be the current account status of the new user.

Make sure you keep the **Active** checkbox enabled, otherwise, the user account will be deactivated and they will not be able to login to their **Chainformation** account until you reactivate their account.

6(a). Select the **Continuous** option and set a **Start date** if you want to keep the new user account active for an indefinite period.

6(b). Select the **Time limited** option and set a valid **Start/End date** if you want to activate the new user account for a definite period.

Note: The user account will be deactivated if you set the End date in the past.

7. Now, go to the **Contact** tab to add contact information of the new user.

8. Enter the email address of the new user.

**Note:** If you have already entered an email address in the Sign in email field, this email will automatically be saved as the first email address in user's Contact list. You can also add one or more additional emails in a user's Contact list.

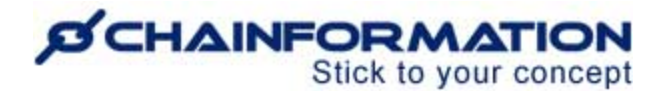

**Remember**, you cannot remove email connected with a user's sign in option from their Contact list.

When a user has only one email address in their Contact list, this email is automatically labeled as their primary email. You can also select two different emails as their Sign in option and primary email respectively if the user has two or email addresses in their Contact list.

Users receive daily/weekly summary emails, form submission copies, email updates from Checklists 2.0, Audit checklists modules and support messages on their primary email.

**Note:** You cannot select a non-unique email as the user's sign in email. But, a user can use a non-unique email as their primary email. So, multiple users on a Chainformation platform can have the same primary email.

9. Enter the **phone number** of the new user.

**Note:** If you have already entered a phone number in the Sign in number field, this number will automatically be saved as the first phone number in user's Contact list. You can also add one or more additional phone numbers in a user's Contact list.

**Remember**, you cannot remove a phone number connected with a user's sign in option from their Contact list.

10. Enter the **Street address** of the new user (if applicable).

**Note:** You can add more than one email address, phone number, and/or street address by pressing the **Add** (+) icon next to the respective fields.

11. Now, go to the **Work profile** tab to complete the work profile of the new user.

12. Under the **Roles** heading, select one or more **roles** you want to assign to the new user. <u>See the User Guide for **Roles**</u>

13. Under the **Units** heading, Select one or more **units** to which the new user belongs. <u>See the</u> <u>User Guide for **Units**</u>

14. Select the current unit of the new user in the **Belongs to this unit right now** field.

**Remember,** a user must belong to an active unit in order to be activated. The user will be saved in deactivated status if you select a deactivated unit in the **Belongs to this unit right now** field.

15. Review the business areas of all the new units in the **Business areas** field.

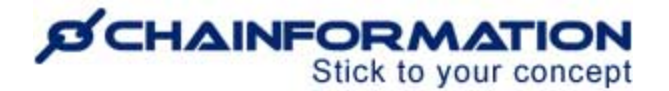

**Note:** You cannot associate individual users to a business area on the **New/Edit** user page. Instead, a user is automatically associated with all the business areas of the units to which this user belongs. <u>See the User Guide for **Units** and **Business Areas**</u>

16. Under the **Tags** heading, select the tags (if applicable) you want to associate with the new user profile. <u>See the User Guide for **Tags**</u>

| Contact               | Work profile 17, Other Settings | Password |
|-----------------------|---------------------------------|----------|
| Roles<br>12<br>Roles* |                                 |          |
| Units                 |                                 |          |
| Units*                | unit right now*                 | •        |
| 15<br>Business areas  | *                               | •        |
| 16<br>Tags            |                                 |          |
| Tags                  |                                 | 0        |

17. Now, go to the **Other** tab and enter the required data for the colleague custom fields (if applicable).

**Note**: The **Other** tab will be hidden if you have added no colleague custom fields in your system settings. <u>See the User Guide for **Custom Fields (Other settings)**</u>

18. Now, go to the **Settings** tab to review and update (if required) notification and language settings of the new user account.

| Contact                                            | Work profile                           | Other                   | Settings Passwor                   |
|----------------------------------------------------|----------------------------------------|-------------------------|------------------------------------|
| 19                                                 |                                        |                         |                                    |
| ↓<br>⊠ Summary er                                  | mail frequency 🛈                       |                         |                                    |
| Daily                                              |                                        |                         |                                    |
| Weekly                                             | about this in my su                    | Immary omail G          |                                    |
|                                                    |                                        |                         | Forums                             |
|                                                    |                                        | <u> </u>                | Forma                              |
| Ser requests                                       | s 🖌 Files                              |                         | Forms                              |
|                                                    | Posts                                  | <b>S</b>                | notifications                      |
| 21                                                 |                                        |                         |                                    |
| ↓<br>↓ Push notifica                               | ations 🕠                               |                         |                                    |
| 🕑 News                                             |                                        |                         |                                    |
| 🤝 Social                                           |                                        |                         |                                    |
| 🛃 To-do                                            |                                        |                         |                                    |
| 22                                                 |                                        |                         |                                    |
| Application I<br>The application - me<br>language. | language<br>nu items, notifications et | c, will be displayed ir | your preferred application         |
| O Swedish                                          |                                        |                         |                                    |
| English                                            |                                        |                         |                                    |
| German                                             |                                        |                         |                                    |
|                                                    |                                        |                         |                                    |
| Content like docume<br>it's been translated.       | guage<br>ents, checklists, forms etc   | e. will be displayed in | your preferred content language if |
| O Swedish                                          |                                        |                         |                                    |
| English                                            |                                        |                         |                                    |
| 🔵 German                                           |                                        |                         | 0                                  |

19. Under the **Summary email frequency** heading, select the frequency of the summary email the new user will receive.

20. Under the **Include updates about this in my summary email**, select what information will be included in the new user's summary email.

21. Under the **Push notifications** heading, select the types of information for which the new user will receive push notifications from the Chainformation mobile app.

22. Select the **Application language** of the new user account.

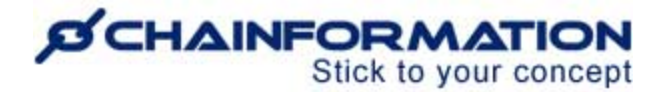

This is the language in which application text including menu items, page headers, notifications, etc. will be shown on the user profile.

23. Select the **Content language** of the new user account.

The content language is the default language in which the user will see blog posts, forms, checklists and other content on the **Chainformation** platform.

A user can switch to the available translations in other languages anytime by selecting a language from the options available on a specific page.

| Visual Merchandi                                                                                                    | sing Display Techniques                                                            |
|----------------------------------------------------------------------------------------------------|------------------------------------------------------------------------------------|
|                                                                                                    | English 🗸                                                                          |
| Oceanonia                                                                                                    | O Swedish (Default)                                                                |
|                                                                                                    | • English                                                                          |
|                                                                                                    | O Norwegian                                                                        |
| Read stats                                                                                                    |                                                                                    |
| Visual Merchandising Display Techniques is of utmost importance – if done effectively, you helps you develop an unique business identity and brand, differentiating yourself from your o                                                                                                   | u are able to maximize sales. It<br>competition.                                   |
| When designing and implementing a visual merchandising plan, it is important to consider a<br>target customer?" and "What is my target customer looking for?" are two questions you sho<br>defining your target customer and identifying their likes, you can tailor your merchandising to | variety of things. "Who is my<br>uld be asking yourself. By<br>o fit their tastes. |
| There are a variety of other facets to visual merchandising, like the color, design, ambience, a While these are factors to take into consideration, here are three "hard techniques" that are r                                                                                           | and themes of the displays.<br>proven to work:                                     |

#### 24. Now, go to the **Password** tab to set a password for the new user account.

| ← New user                                                       |                                                                                                    |                             |                                     |                                | 27)→ Save                 |
|------------------------------------------------------------------|----------------------------------------------------------------------------------------------------|-----------------------------|-------------------------------------|--------------------------------|---------------------------|
| ( o °                                                            | Contact                                                                                                    | Work profile                | Other                               | Settings                       | Password                  |
|                                                                  | Password                                                                                                    |                             |                                     |                                |                           |
| Name<br>First name*<br>Demo                                      | Password*                                                                                                    |                             |                                     |                                | 0                         |
| Last name*                                                       | Repeat password                                                                                                    |                             |                                     |                                | ٥                         |
|                                                                  | Password must contain:<br>At least one number or a                                                                            | symbol                      |                                     |                                |                           |
| Sign in with:                                                    | At least 6 characters lor<br>Matching passwords                                                                               | Ig                          |                                     |                                |                           |
| Email O Phone number      Sign in email*      demo@stateside.net | Send login link?<br>The user will receive a li<br>sign in number.<br>The link is valid for 48 h<br>The link is valid for 48 h | nk to choose a new passworr | d and be able to log in. Ti<br>ice. | nis link is sent to the user's | i chosen sign in email or |

https://chainformation.com/userguides

25. You can send a login link to the new user by selecting the **Yes** checkbox under the **Send login link?** option.

The user will receive an email or SMS with a link on their registered sign in email or sign in number once you have saved their profile. They will choose a new password and sign in to the Chainformation platform using the link.

Remember, the link will be valid for 48 hours and a user can use it only once. However, you can send the link again if the user has expired the link without signing in to the platform. <u>See the user guide for **Send password reset link to a colleague**</u>

26. You can also set the password manually by deselecting the **Yes** checkbox under the **Send login link?** option.

Once you have entered all the user details, carefully review all the information you've entered on different tabs of the **New user** page.

**Note:** All fields with the **Asterisk** (\*) sign are mandatory and you cannot save the user profile if you have left any one of the mandatory fields empty.

27. Click the **Save** button in the top-right corner of the page to activate the new user account.

Now, the new user can login to their Chainformation account by using the login link or their sign in email/number and password.

**Remember**, a user can only use their chosen sign in option (email or phone number) when signing in to their account. They cannot use any other email or phone number from their profile to login even if it's unique i.e. only associated with one user account in your organisation.

When a user tries to sign in with an email address or phone from their contact list that is not their registered sign in option, "Incorrect sign in credentials" error occurs.

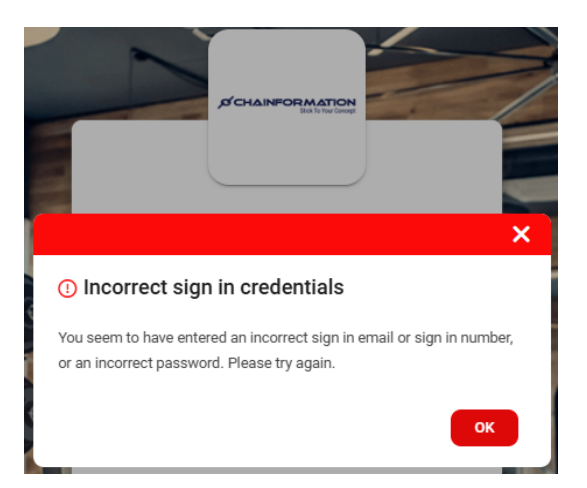

### **View Your Colleagues**

Once you have opened the **Our organisation** page as demonstrated in the previous section, you can view the names of your colleagues and their corresponding details on the **Colleagues** tab.

**Note:** The users you see in the list of your colleagues depend on the rights your role has been assigned for different levels of the Our organisation module.

For example, you can't see users from units in other geographical areas if the Global level of the Our organisation module is disabled for your role.

Similarly, you can see users from your unit(s) and cluster(s) only, if both Central and Global levels are disabled for your role. <u>See the User Guide for **Roles Administration**</u>

On the **Colleagues** page, you can review the details of your listed colleagues as follows.

| 🖽 📃 Colle           | agues Unit: | s Areas          | Cluster | User requests | s                     |                        |                       | +           |
|---------------------|-------------|------------------|---------|---------------|-----------------------|------------------------|-----------------------|-------------|
|                     | With select | ed 🗸             |         | _             | _                     | 3→Q <sub>Search</sub>  |                       |             |
|                     |             | Name 🔨           |         | 4             | × [5].<br>Roles       | Units                  | Areas 6               | Remark      |
| All colleagues      |             | John Demouser    | -7      |               | 01 SuperAdmin         | Birmingham ,           | Florida , Midlands    | G           |
| Tags ← ∠<br>English | 🗆 🧐         | John Frontofhous | seteam  |               | 08 Front of House Tea | Dover                  | South East            | Deactivated |
| First Aider         |             | John Regionalma  | nager   |               | 04 Regional Managers  | Manchester ,           | Midlands , North West |             |
|                     | 🗆 🌷         | John Storemanag  | jer     |               | 05 Store Manager / Fr | Birmingham , Cardiff   | Midlands , South West | <b></b>     |
|                     |             | John Storesuperv | isor    |               | 06 Store Supervisor   | Northampton            | Midlands              |             |
|                     | . 🛞         | John Supporttear | n       |               | 03 Support Team       | Support Office         | Midlands              |             |
|                     |             | Luigi Forza      |         |               | 05 Store Manager / Fr | Milano                 | Italy                 |             |
|                     |             | Mattias Andersso | in      |               | 07 Back of House Team | Birmingham ,           | Midlands , North East |             |
|                     |             | Michaela Robins  |         |               | 01 SuperAdmin         | Birmingham , Cardiff , | Midlands , North East |             |
|                     | □ 🤶         | Support Account  |         |               | 01 SuperAdmin         | Support Office         | Midlands              |             |

1. Under the **Names** heading, you can see the names and profile images (if any) of all the users listed on the page.

2. You can see your colleagues associated with a certain tag by clicking it under the **Tags** heading. <u>See the User Guide for **Tags**</u>

3. You can also use the **Search** field to find a colleague based on any of the available data/information. <u>See the User Guide for **Search**</u>

4. Under the **Roles** heading, you can see the current role(s) of each listed user in your organisation.

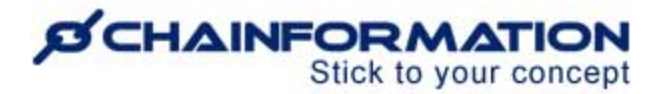

5. Under the **Units** and **Areas** headings, you can see the local unit(s) to which a listed user belongs and geographical area(s) of these units.

6. Under the **Remarks** heading, you can see the **Deactivated** label for the users whose account is currently deactivated.

7. You can review the work profile, contact and other available details of a colleague by clicking their name on the **Colleagues** page.

This will open the User profile dialogue where you can review their profile details as follows.

### **Review a User Profile**

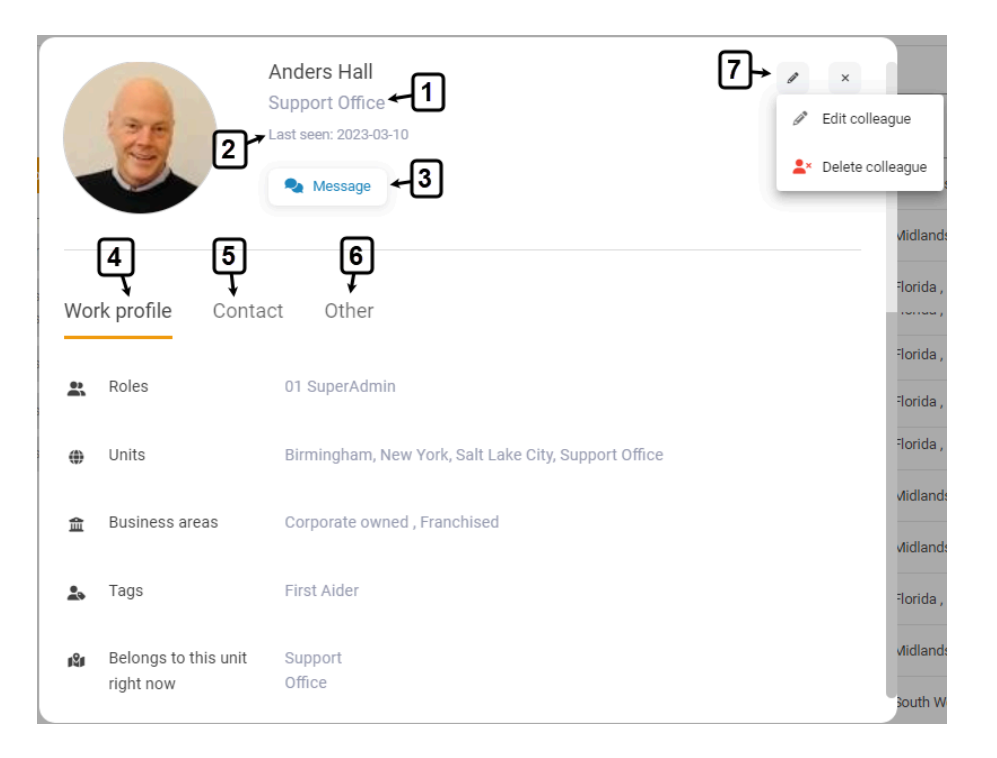

1. You can see the **current unit** of the selected colleague under their name.

2. You can see the last sign in of the selected colleague to their Chainformation account next to the **Last seen** label.

**Note:** You can't see the last seen a colleague if you don't have the editing rights for this particular user. <u>See the User Guide for **Our Organisation Rights (Roles Administration)**</u>

3. You can start/resume messaging with the selected colleague by clicking the **Message** button. <u>See the User Guide for **Chat/Messaging**</u>

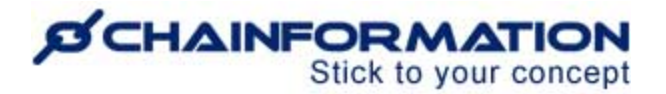

4. Under the **Work Profile** header, you can review the roles(s), unit(s), business area(s), tag(s) and the unit to which the selected colleague currently belongs.

5. Under the **Contact** header, you can review the email address(es), phone number(s) and street address of the selected user (if available).

6. Under the **Other** header, you can review the selected user data for the colleague custom fields (if available). <u>See the User Guide for **Custom Fields (Other Settings)**</u>

**Note:** You can't see the **Other** tab and information related to custom data fields for a colleague if you don't have the editing rights for this particular user. <u>See the User Guide for **Our**</u> **Organisation Rights (Roles Administration)** 

7. You can edit or delete a user by clicking the **Edit** ( $\checkmark$ ) icon in the top-right corner of the user profile dialogue and then, selecting the required option from the dropdown.

Clicking on the **Edit colleague** option will open the **Edit user** page where you can change the account status, password, and other profile details of the selected colleague.

## Edit a User Profile

1. On the **Edit user** page, you can update the selected user information on different tabs as demonstrated in the previous section. <u>See the User Guide for **Add a New User**</u>

**Remember**, certain changes in the work profile of a user e.g. changing/removing a role and/or unit might affect sharing selection of different content items shared with this user. They can lose access to these content items after you save this change. <u>See the User Guide for **Sharing**</u> <u>Selection</u>

| ← Edit profile                                    |                                 |                                          | Save    |
|---------------------------------------------------|---------------------------------|------------------------------------------|---------|
| Name<br>First name*<br>Anders                     | Contact                         | Work profile Other Settings P            | assword |
| Last name*                                        | Email Email type Work           | ✓ Ensil addres*                          | 0       |
| Sign in with:                                     | Private                         | Trailedons     anders@chainformation.com |         |
| Sign in small*                                    | Work Private Other              | Country* Phone number                    |         |
| (2(a)<br>Account status                           | Primary email     Sign in email | • • • • • • • • • • • • • • • • • • • •  | 0       |
| Active     Active     Continuous     Time limited | (b) to the test address         | ▼ Street address                         |         |
| Start date*2018-10-03                             | Street address extra            |                                          |         |

These are some significant changes you can make on the **Edit user** page.

#### Update Sign in option of a Colleague

2(a). You can update the sign in option of a colleague to a new valid, unique email or phone number by adding this email or phone number in the Sign in email/number field.

When you update a user's sign in option to a different email or phone number, updated email/number will also be added in their Contact list. Also, user's old sign in email/number is not removed from their Contact list and still found as an additional contact on their profile.

2(b). You can also change a user's sign option to another unique email or phone number by selecting **Sign in email** or **Sign in number** label for this email/number in user's Contact list.

**Remember**, Sign in email/number label is only available for unique emails, phone numbers in user's Contact list. This label is not found on emails or phone numbers that are associated with two or more user accounts in your organisation.

Once you save this change, the selected user can use the updated sign in email to login to their Chainformation account.

**Remember**, the selected user can no longer use their old sign in email/number to login even if it's unique i.e. only associated with one user account in your organisation.

When a user tries to sign in with an email address or phone from their contact list that is not their registered sign in option, "Incorrect sign in credentials" error would show up.

#### **Deactivate/Activate a User Account**

3. **Disable** the **Active** checkbox under the **Account status** header to deactivate the selected user account.

**Note:** When you deactivate a user account, their current login session will be terminated immediately after you save this change.

Now, they can't login to their **Chainformation** account until you reactivate their account by **enabling** the **Active** checkbox under the **Account status** header on the **Edit user** page.

**Remember,** a user must belong to an active unit in order to be activated. The user will be saved in deactivated status if they belong to a deactivated unit. You cannot activate this user account until their current business unit is reactivated or you change their current unit to another active unit. <u>See the user guide for **Work profile of a user**</u>

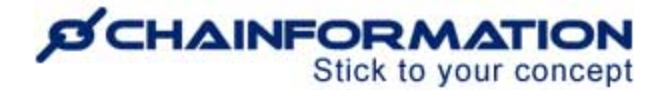

#### Update primary email of a Colleague

4. You can change a user's primary email to another email (if available) from their profile by selecting the **Primary email** label for this email in user's Contact list.

Once you save this change, the user will receive daily/weekly summary emails, form submission copies, email updates from Checklists 2.0, Audit checklists modules and support messages on their new primary email.

#### Send Password Reset Link to a User

Suppose a user has forgotten their **Chainformation** account password or the system has forbidden their access to the platform due to any other reason. In that case, you can send them a password reset link to login to the **Chainformation** platform again after setting a new password for their account.

| ← Edit profile                                                                     |                |                                                                            |                              |       |          | Sav      |
|------------------------------------------------------------------------------------|----------------|----------------------------------------------------------------------------|------------------------------|-------|----------|----------|
|                                                                                    | Crop photo     | Contact                                                                    | Work profile                 | Other | Settings | Password |
| -9                                                                                 | New photo      | 🔑 Change passw                                                             | rord                         |       |          |          |
| Name                                                                               | 🗑 Remove photo | New password                                                               |                              |       |          | 0        |
| First name*<br>Anders                                                              |                | Repeat new passwo                                                          | ord                          |       |          | Ø        |
| – Last name* ––––<br>Hall                                                          |                | Password must contain<br>At least one number o<br>At least 6 characters is | <b>1:</b><br>r symbol<br>ong |       |          |          |
| Sign in with:<br>Email      Phone number<br>- Sign in email*<br>gymdemo@ccmdemo.se | er             | C <sup>®</sup> Reset password                                              | 5                            |       |          |          |

- 5. Click the **Reset password** button under the **Password** tab on the **Edit user** page.
- 6. Click the **RESET PASSWORD** button from the dialogue message to confirm your action.

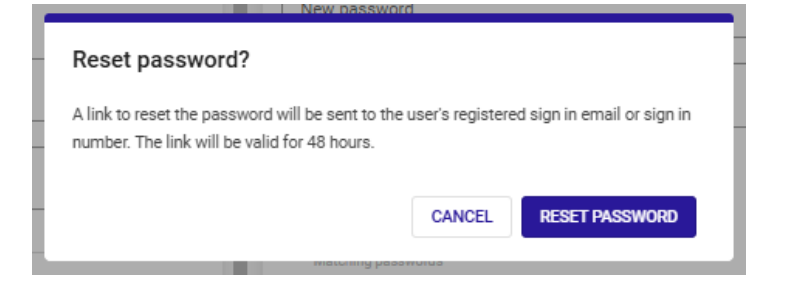

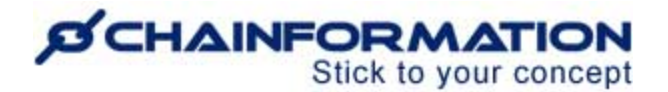

The selected user will immediately receive an email on their registered sign in email or phone number with a link to reset their password. They will choose a new password and sign in to the Chainformation platform using the link.

Remember, the link will be valid for 48 hours and a user can use it only once. However, you can send the link again if the user has expired the link without signing in to the platform.

### Change Date/Time Format of a User

By default, a new user sees dates and time across the Chainformation platform in date/time format of the area of the very first unit they belonged to i.e the unit they belonged to when their account was created. See the User Guide for **Geographical Areas** 

7. However, you can change the date and/or time format of an existing user from their profile settings.

| ← Edit profile                       |                                       |                       |       |          | Save     |
|--------------------------------------|---------------------------------------|-----------------------|-------|----------|----------|
| <b>7</b> (a)                         | Contact                               | Work profile          | Other | Settings | Password |
| Name                                 | Please choose your p                  | referred date format. |       |          |          |
| First name*                          | • • • • • • • • • • • • • • • • • • • |                       |       |          |          |
| Alluers                              | O DD/MM/YYYY                          |                       |       |          |          |
| Last name*                           | MM/DD/YYYY                            |                       |       |          |          |
| Hall                                 | DD.MM.YY                              |                       |       |          |          |
| 7(b)                                 | $\rightarrow \odot$ Time format       |                       |       |          |          |
| Sign in with:                        | Please choose your p                  | referred time format. |       |          |          |
| Email      Phone number              | 24-hour clock                         |                       |       |          |          |
| Sign in email*<br>gymdemo@ccmdemo.se | 12-hour clock                         | (am/pm)               |       |          | 0        |

### **Delete a User Account**

**Remember**, there is no **Trash** folder for the **Colleague** module on the **Chainformation** platform from which you can restore a deleted user.

Therefore, when you delete a user account, the system will delete all the user activity related to their Chainformation account permanently. All information about the selected user will be lost and some content created by this user may be lost or locked in the process.

So, you might consider deactivating a user account instead of deleting it permanently. <u>See the</u> <u>User Guide for **Deactivate a User**</u>

Nonetheless, follow the navigation steps demonstrated below to delete a user if you still want to do this.

| ⊞ 🗉             | Colleague | es Unit     | s Areas        | Cluster | User reques | ts                   |                        |                        |        | +        |
|-----------------|-----------|-------------|----------------|---------|-------------|----------------------|------------------------|------------------------|--------|----------|
|                 |           | With select | ed∨ <b>←</b> 3 |         |             |                      | Q Search               |                        |        |          |
|                 | 4~        | Delete      | ime 🔨          |         |             | Roles                | Units                  | Areas                  | Remark |          |
| All colleague   | s         |             | 01 Test User   |         |             | 01 SuperAdmin , 10 T | Support Office         | Midlands               |        |          |
| Tags<br>English | 2→        | ОТ 🔽        | 02 Test User   |         |             | 10 Test Role         | Support Office         | Midlands               |        |          |
| First Aider     |           |             | Anders Hall    |         |             | 01 SuperAdmin        | Birmingham ,           | Florida , Midlands     |        |          |
|                 |           |             | auto login     |         |             | 01 SuperAdmin        | Northampton ,          | Midlands               |        | <b>*</b> |
|                 |           |             | Dean Smith     |         |             | 02 Executive Team    | Support Office         | Midlands               |        |          |
|                 |           |             | Dugan Aylen    |         |             | 01 SuperAdmin        | Birmingham , Cardiff , | Florida , Midlands , N |        |          |

1. Access the **Colleagues** tab on the **Our organisation** page by following the navigation steps as demonstrated in the previous section.

2. On the **Colleagues** page, navigate to the user(s) you want to delete and **check** the **checkbox** next to their name.

3. Click the **With selected** button above the listed users.

4. Click the **Delete** option from the **With selected** dropdown to delete the selected users.

5. You can also delete a user by selecting the **Delete colleague** option from the **Edit** menu on the user profile dialogue. <u>See the User Guide for **Review a User Profile**</u>

6. Type the **DELETE** text in the required field on the warning dialogue and click the **CONFIRM** button to delete the selected user account(s).

| Warning                                                                                                    |                                                                                                    |                                                                                                    |
|----------------------------------------------------------------------------------------------------|----------------------------------------------------------------------------------------------------|----------------------------------------------------------------------------------------------------|
| You are about to delete<br>system. All information<br>and some content creat<br>ocked in the process. U<br>will not be a problem, yo<br>their status to 'not activ<br>out leaving all other info<br>f you still want to delete<br>word "DELETE" in the file<br>proceed. | the selected col<br>about this colle<br>ted by this user r<br>inless you are co<br>ou should conside<br>e' instead - locki<br>rrmation intact.<br>e this colleague,<br>ald below and pr | lleague from the<br>ague will be lost<br>may be lost or<br>onfident that this<br>der changing<br>ing their account<br>please type the<br>ress confirm to |
| DELETE                                                                                                    |                                                                                                    |                                                                                                    |
|                                                                                                    | 0411051                                                                                                    |                                                                                                    |

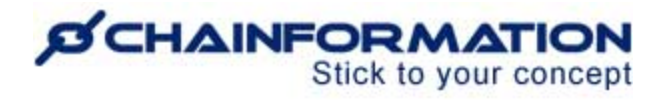

The system will permanently remove the profile of the deleted user from the database. Now, they can never login to the Chainformation platform again.